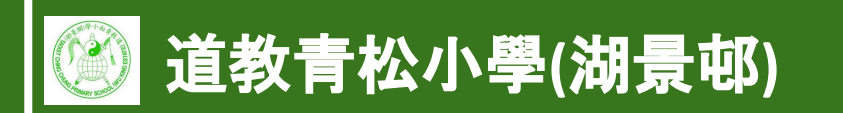

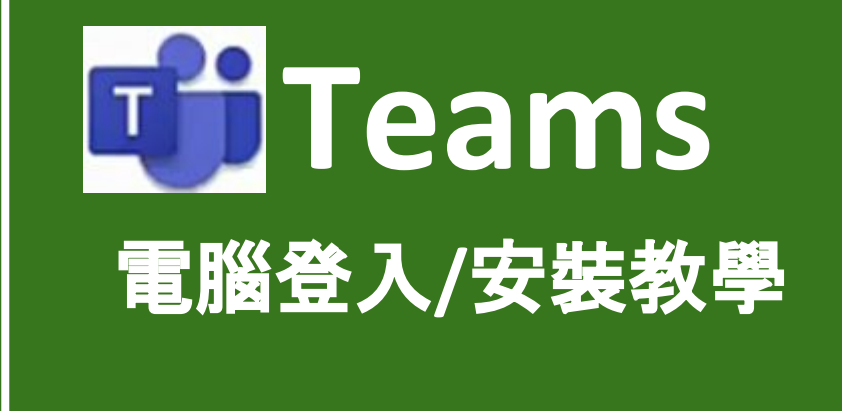

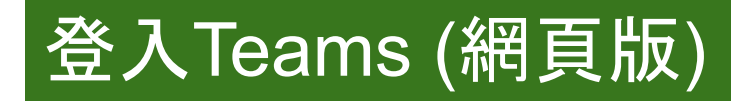

## 在學校網頁選學科網站

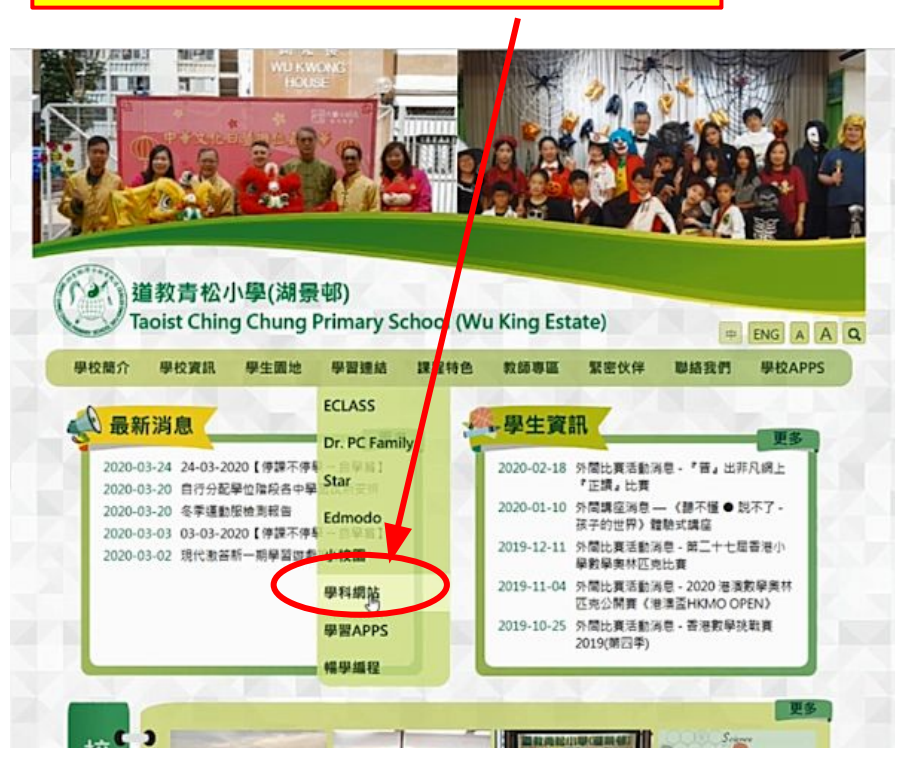

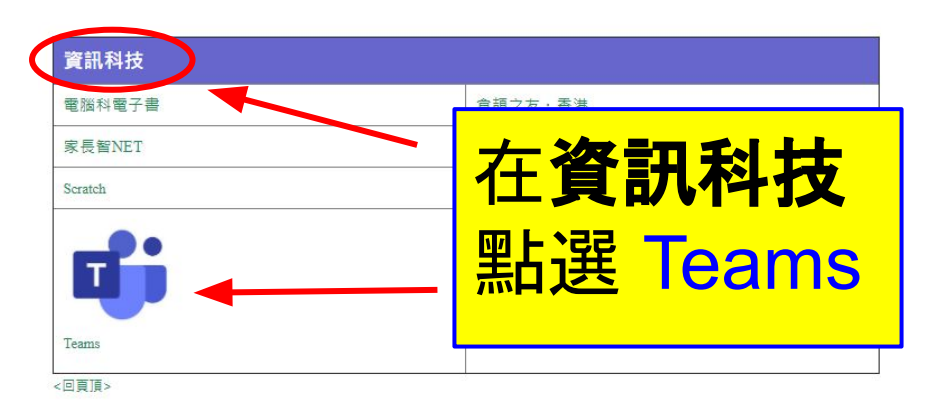

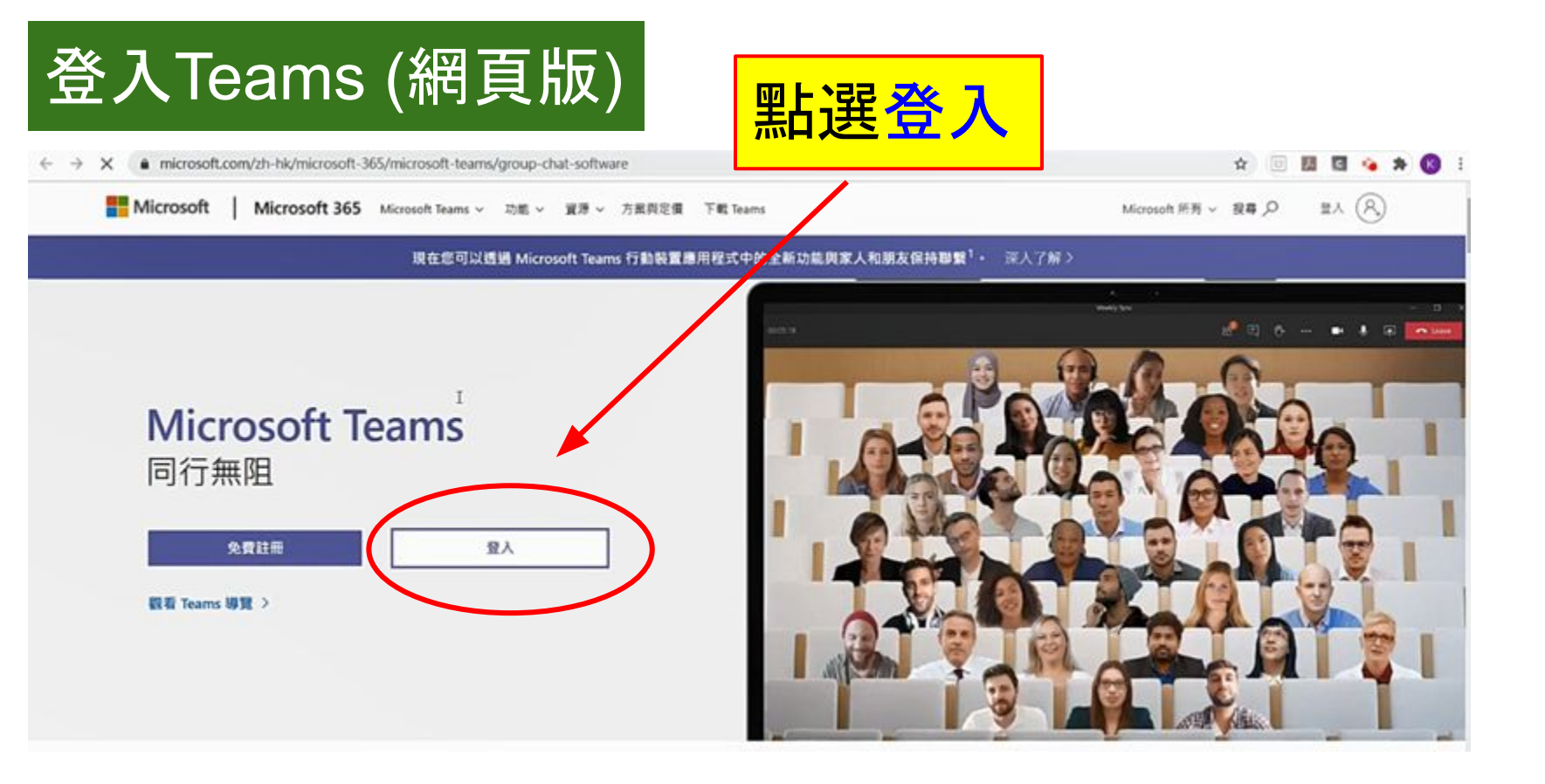

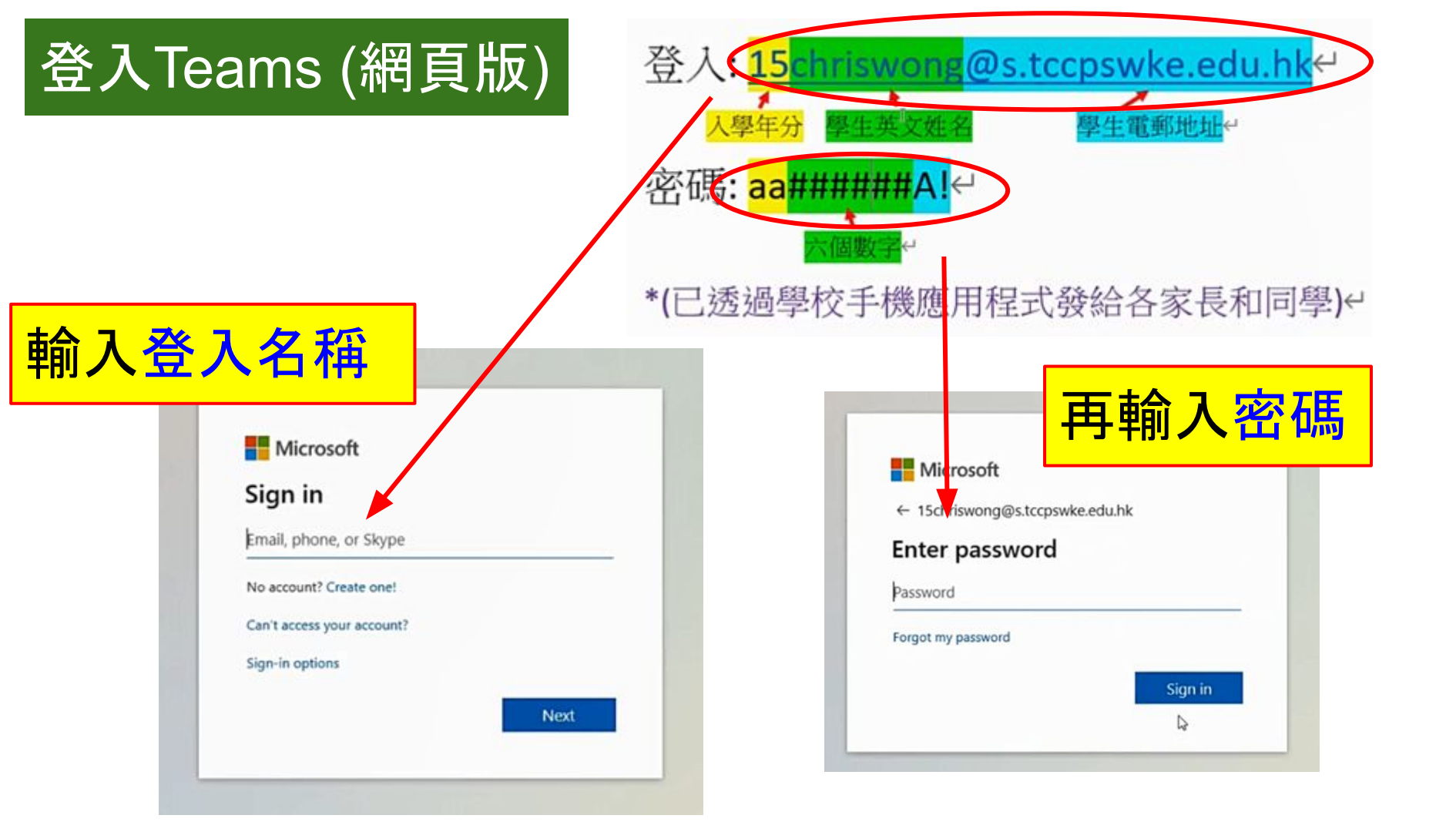

| 登入Teams | (網頁版) |
|---------|-------|
|---------|-------|

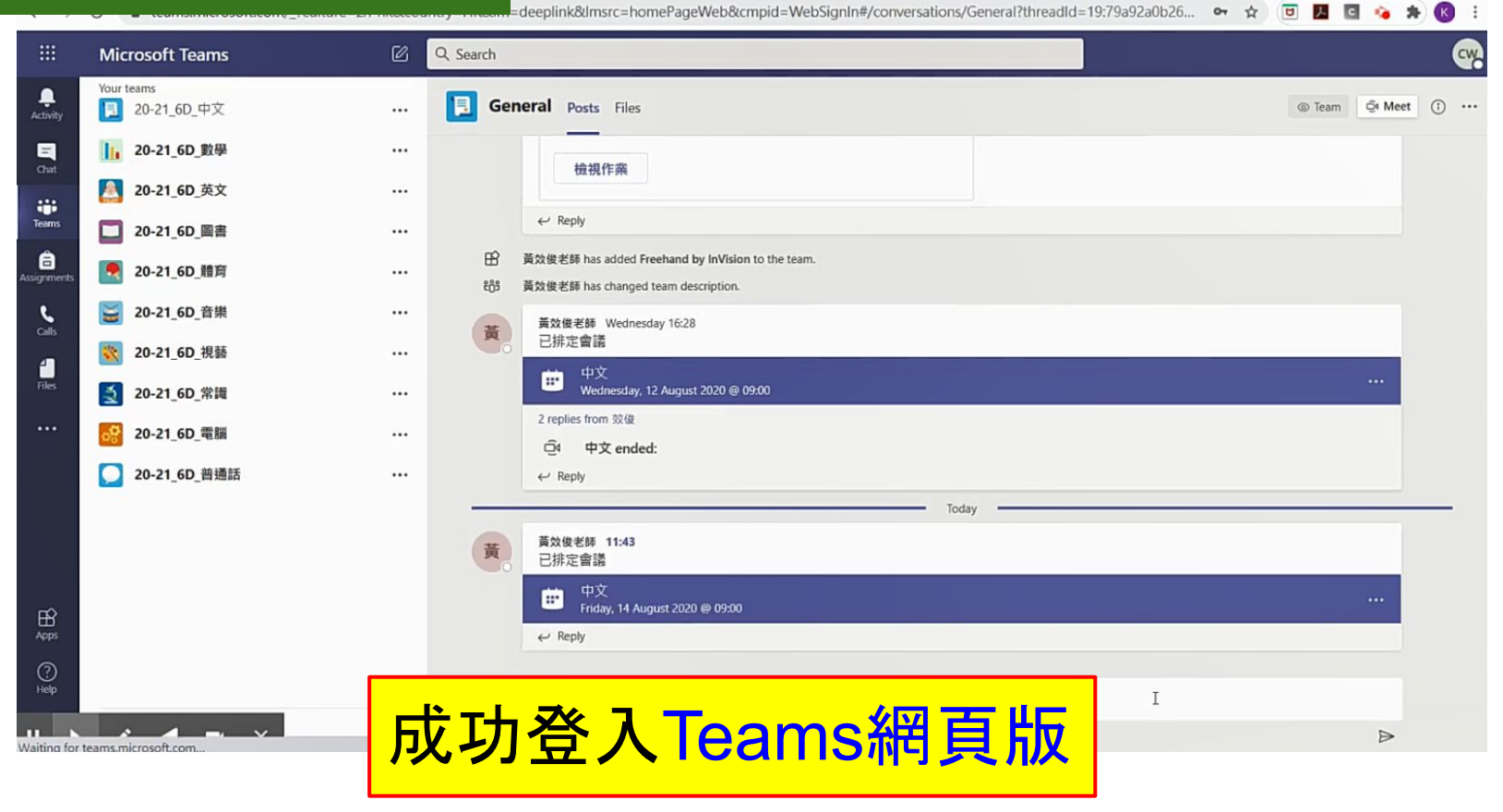

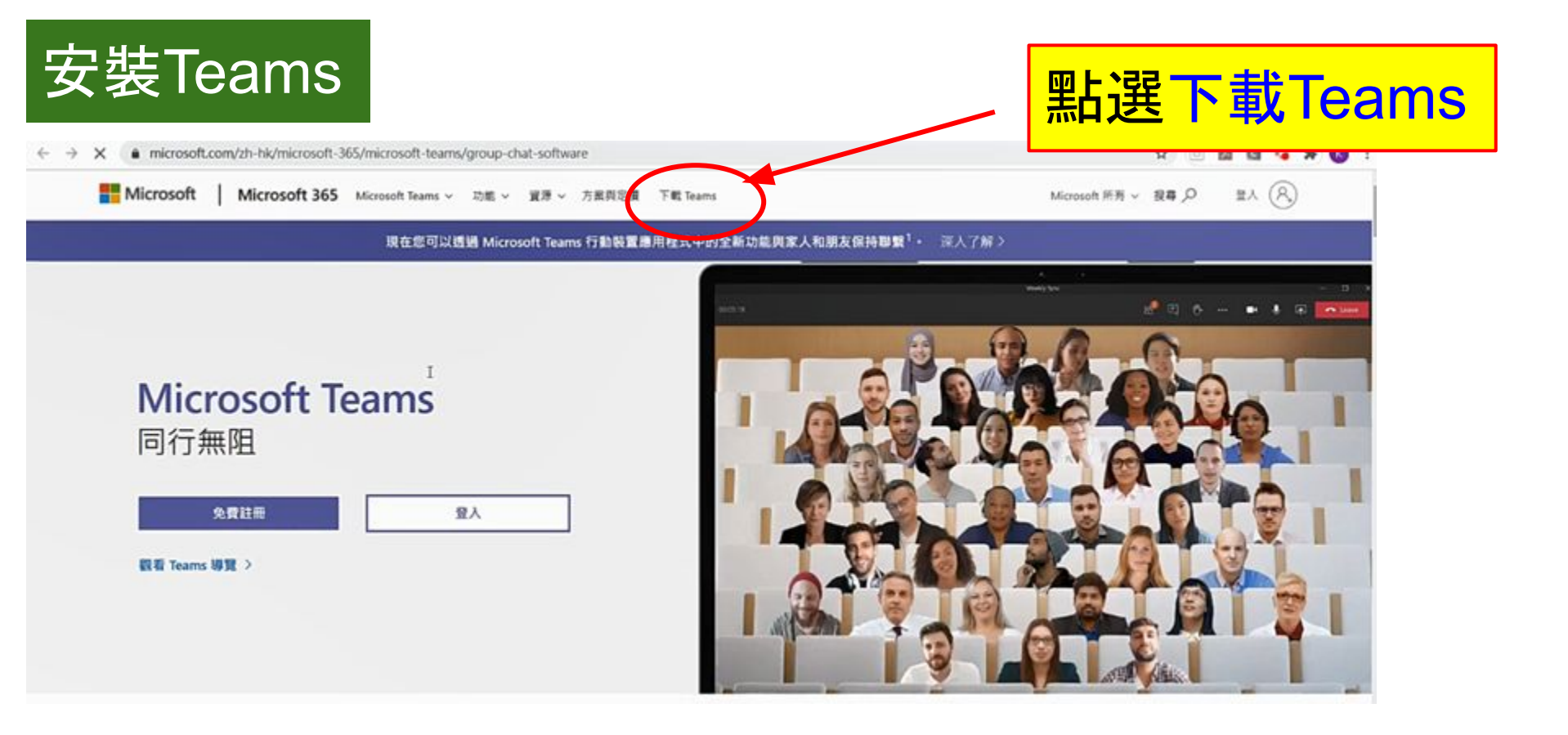

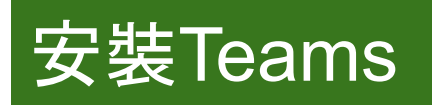

## 在您的電腦下載工作用 Teams

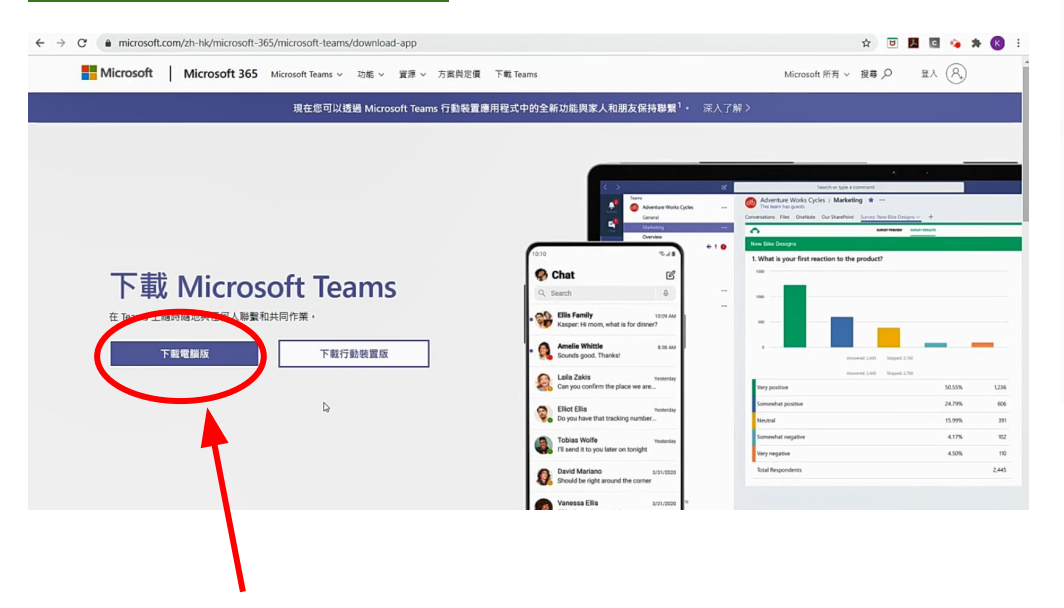

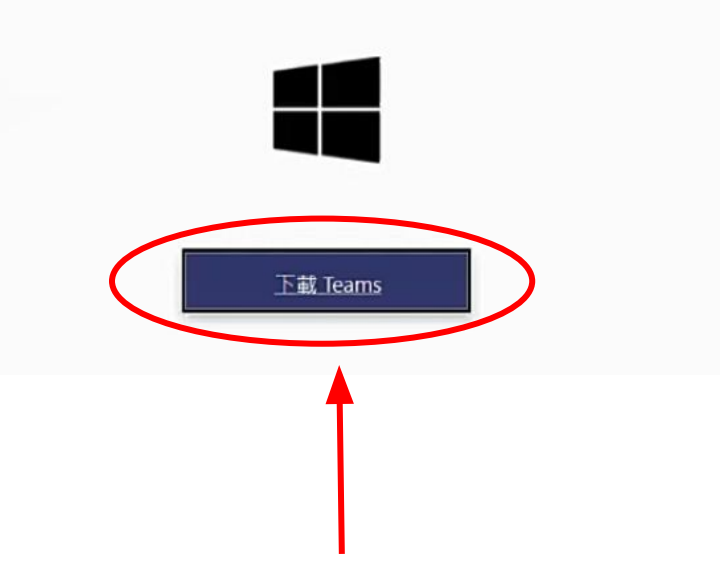

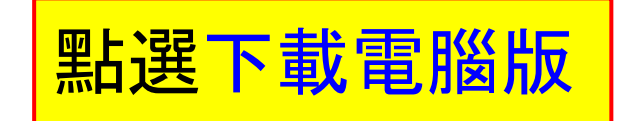

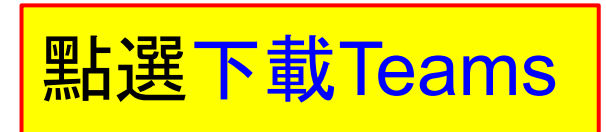

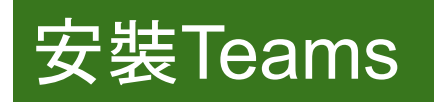

← → C ( â microsoft.com/zh-hk/microsoft-365/microsoft-teams/download-app#desktopAppDownloadregion

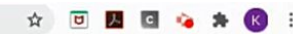

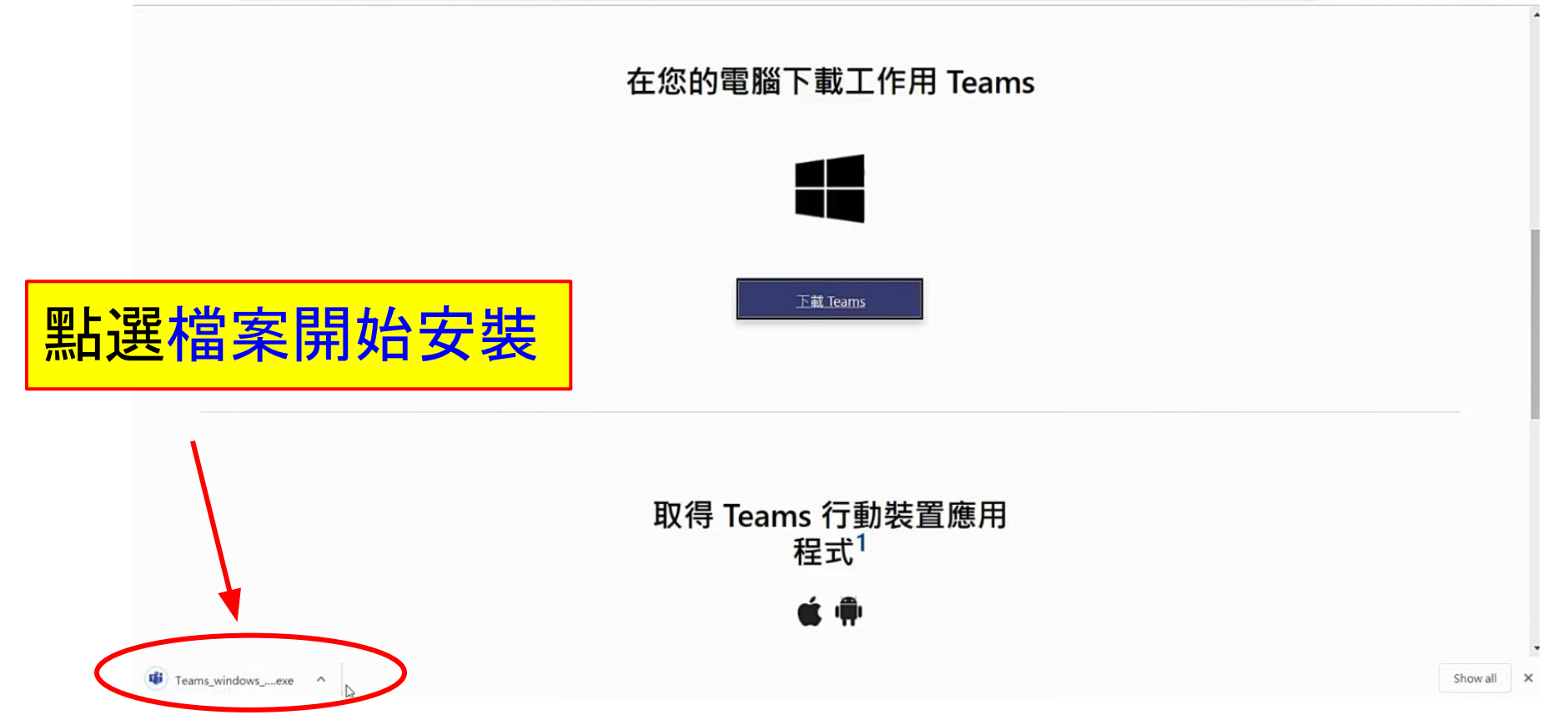

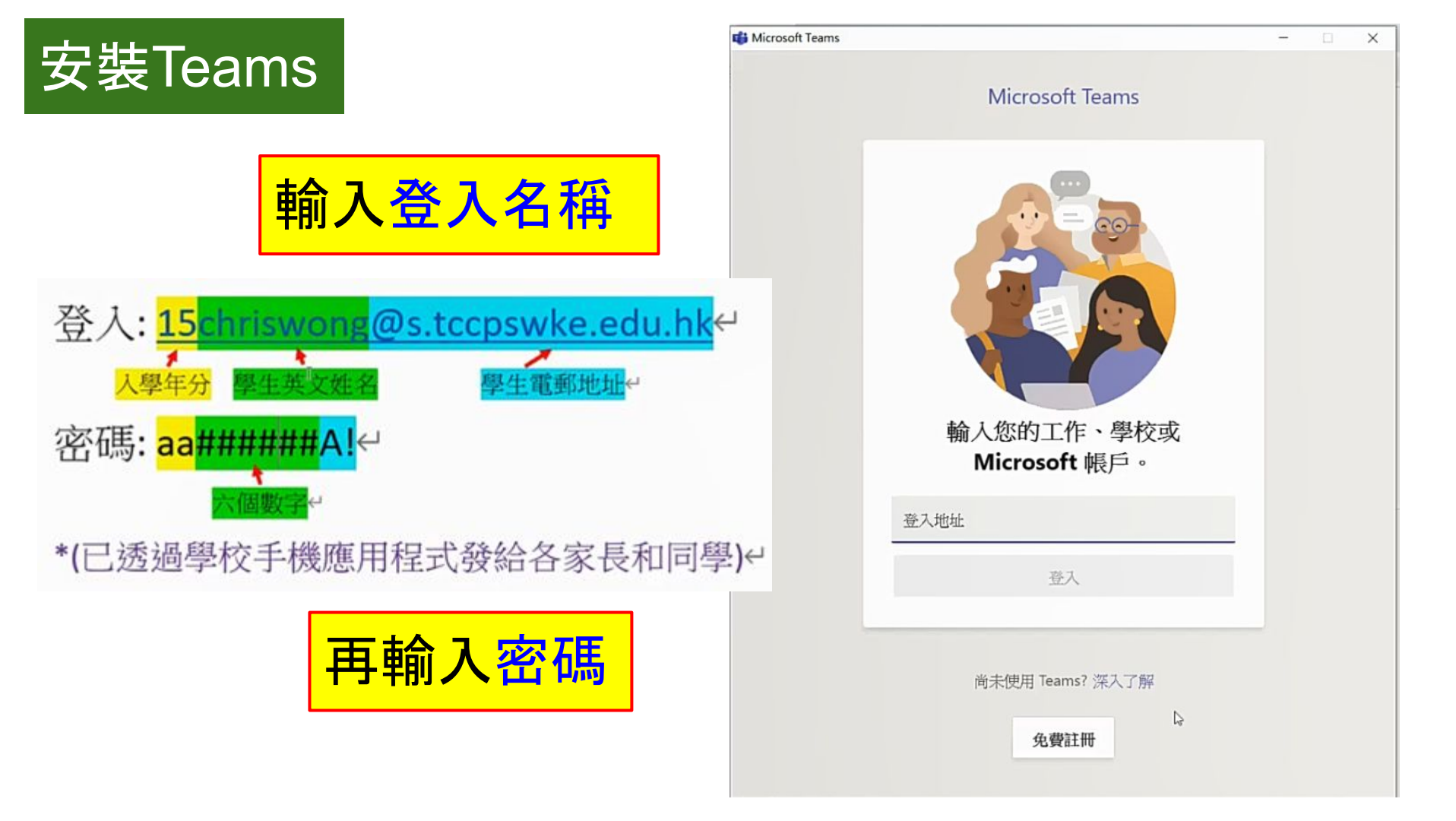

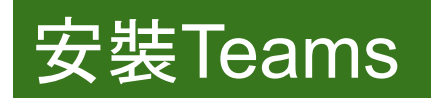

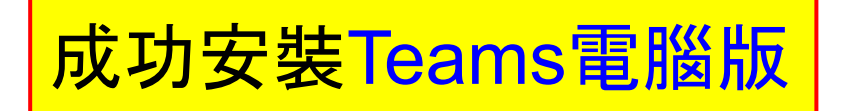

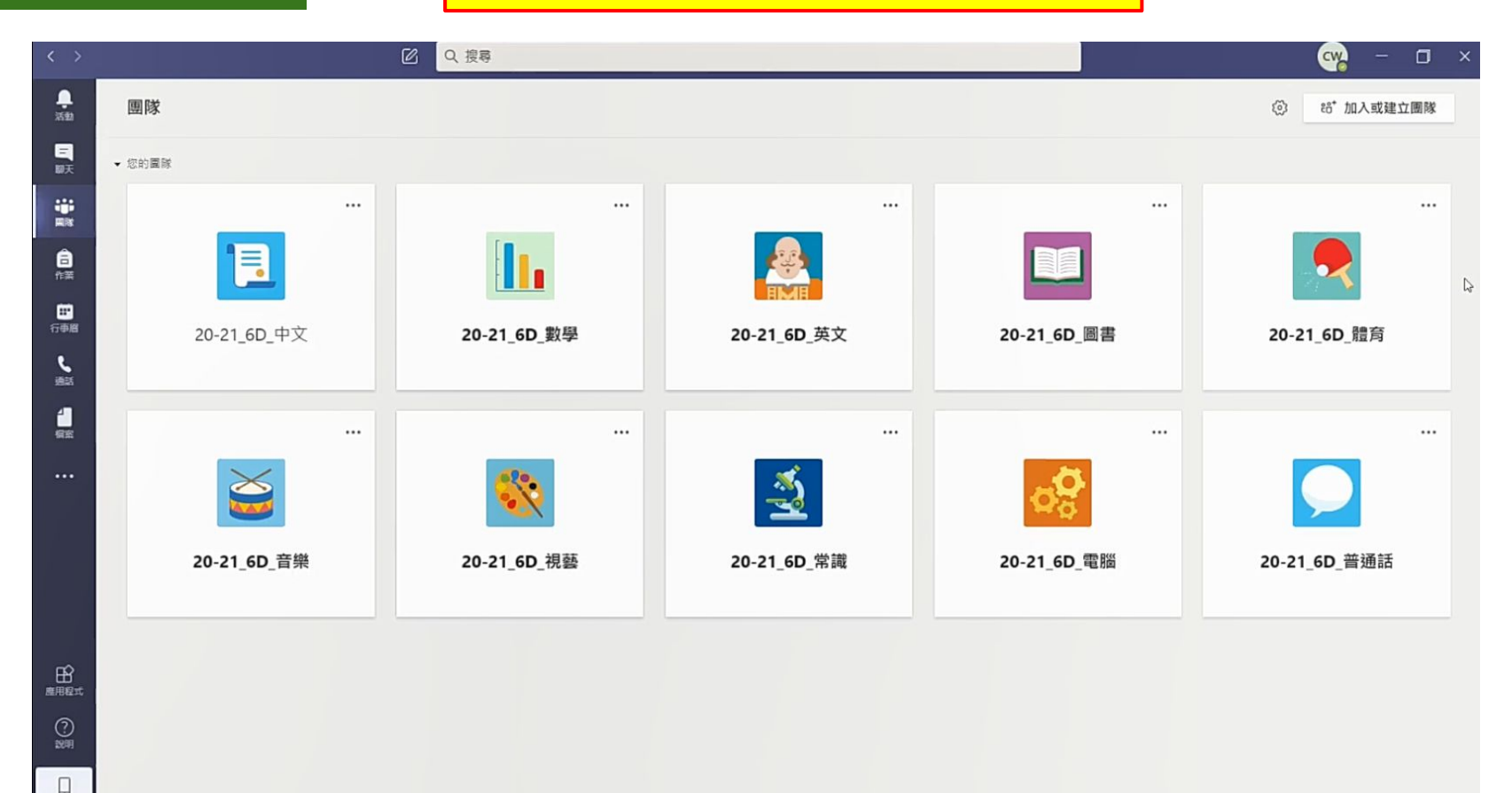